INFORMATION & INSTRUCTIONAL Northeast Wisconsin Technical College

## **NWTC Virtual Software Access with Android OS**

- 1. Install the Windows App (if it is already installed, move to step two)
  - a. Open the Google Play Store, search for Remote Desktop, and select "Install" Link:

https://play.google.com/store/apps/details?id=com.microsoft.rdc.androidx.beta&hl=en \_US&pli=1

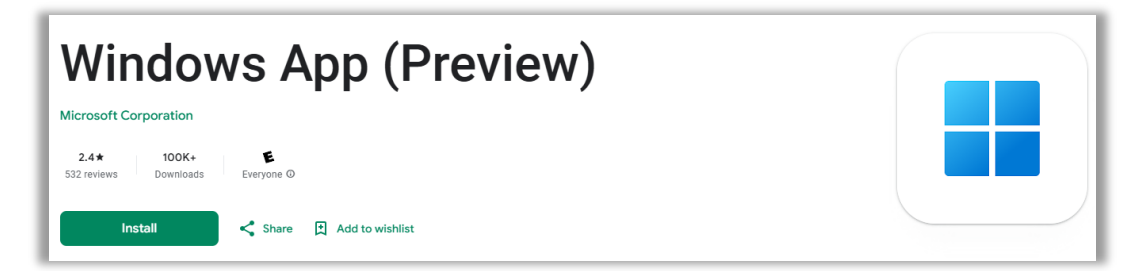

- 2. Open the Windows App
- 3. Select the "Workspace" button on the bottom of the screen.

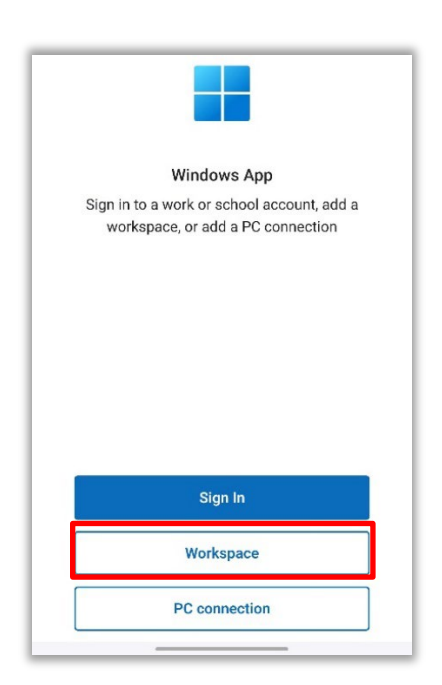

4. In the "Email or workspace URL" text box, enter your NWTC student or employee ID number, followed by @nwtc.edu, then select "Next".

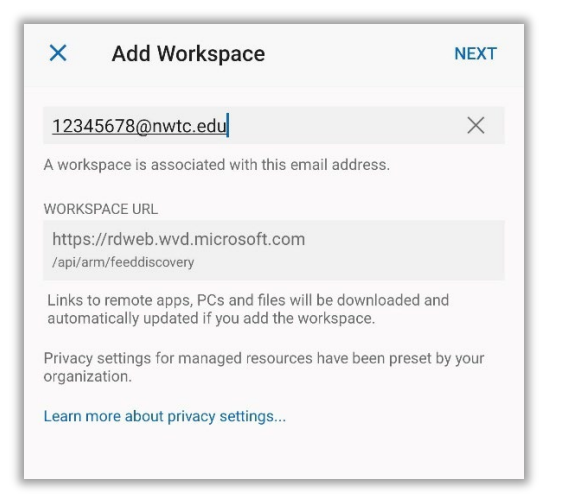

5. At the Microsoft Sign in, use your NWTC student or employee ID number, followed by @nwtc.edu

Example: <u>12345678@nwtc.edu</u>

| Microsoft                  |      |
|----------------------------|------|
| Sign in                    |      |
| 12345678@nwtc.edu          |      |
| Can't access your account? |      |
|                            |      |
|                            | Next |

6. Enter your NWTC account password.

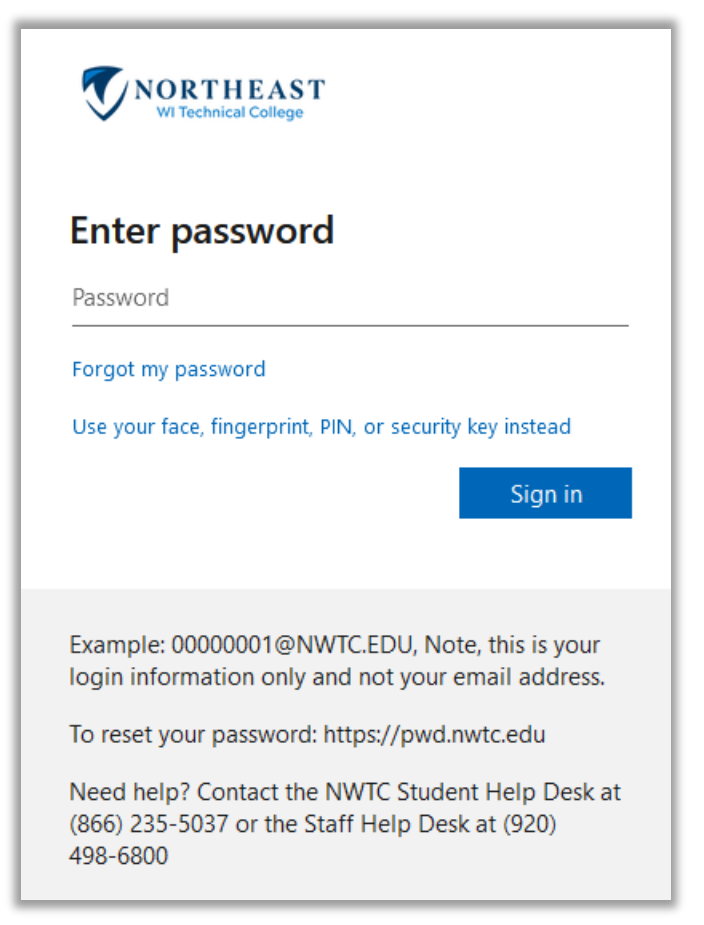

7. Approve the sign in by completing the two-factor request.

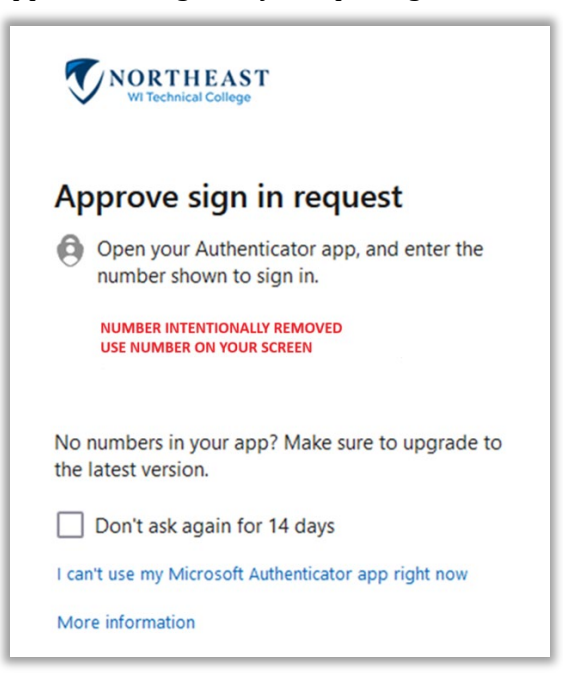

8. Select the "Devices" icon on the bottom menu of the screen.

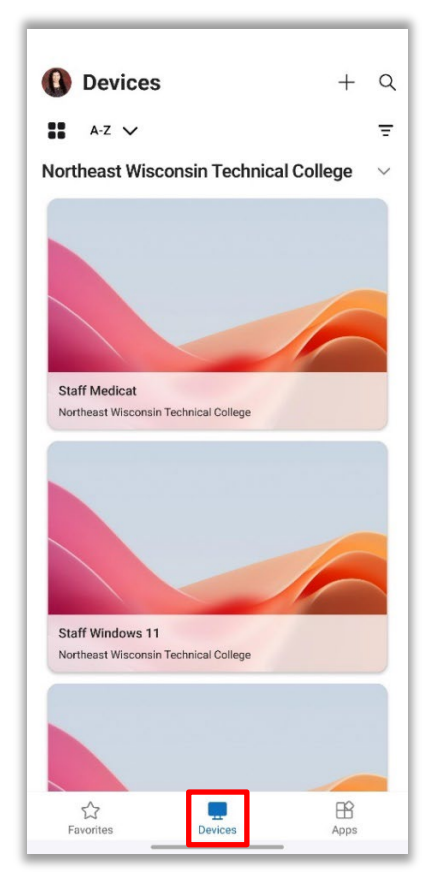

9. Choose Student Windows 11 or Staff Windows 11 (if you are both staff and student but are doing course work, choose Windows Student to access student software)

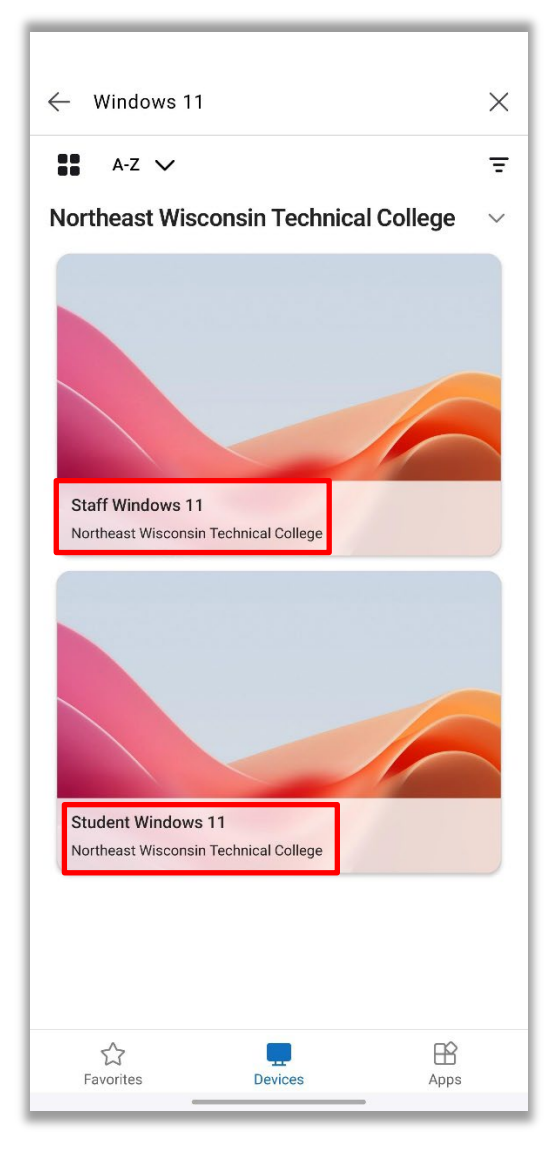

10. For the Access local resources prompt, we recommend deselecting all options except "clipboard". Then select "Connect".

| Make sure you trust the remote PC before you connect. |                                                                        |  |
|-------------------------------------------------------|------------------------------------------------------------------------|--|
| This connection co<br>PC.                             | ould harm your local device or remote                                  |  |
| PC name<br>Gateway                                    | rdgateway-r1.wvd.microsoft.com<br>afdfp-rdgateway-r1.wvd.microsoft.coi |  |
| Let the remote PC                                     | access the following resource:                                         |  |
| Local storage                                         |                                                                        |  |
| Microphone                                            |                                                                        |  |
| Camera                                                |                                                                        |  |
| Clipboard                                             | •                                                                      |  |
| Never ask aga                                         | in for connections to this PC                                          |  |
|                                                       | Connect                                                                |  |
|                                                       | Cancel                                                                 |  |

11. If it asks to login again, enter your username and password, ensuring that username is your NWTC student or employee ID number followed by @nwtc.edu and password is your NWTC account password. Select "Continue".

Example username: <u>12345678@nwtc.edu</u>

| Enter Your User Account                                                                  |        |          |
|------------------------------------------------------------------------------------------|--------|----------|
| This user account will be used to connect to rdgateway-r1.wvd.microsoft.com (remote PC). |        |          |
| USERNAME                                                                                 |        |          |
| 12345678@nwtc.edu                                                                        |        | $\times$ |
| PASSWORD                                                                                 |        |          |
|                                                                                          |        | $\times$ |
|                                                                                          |        |          |
|                                                                                          | CANCEL | CONTINUE |
|                                                                                          |        |          |

12. After selecting "Continue" you will be logged into the NWTC Windows computer with NWTC software. Once you are finished, log out of the desktop by selecting the start menu in the NWTC computer, selecting your NWTC username, and choosing "Sign out" in the menu.

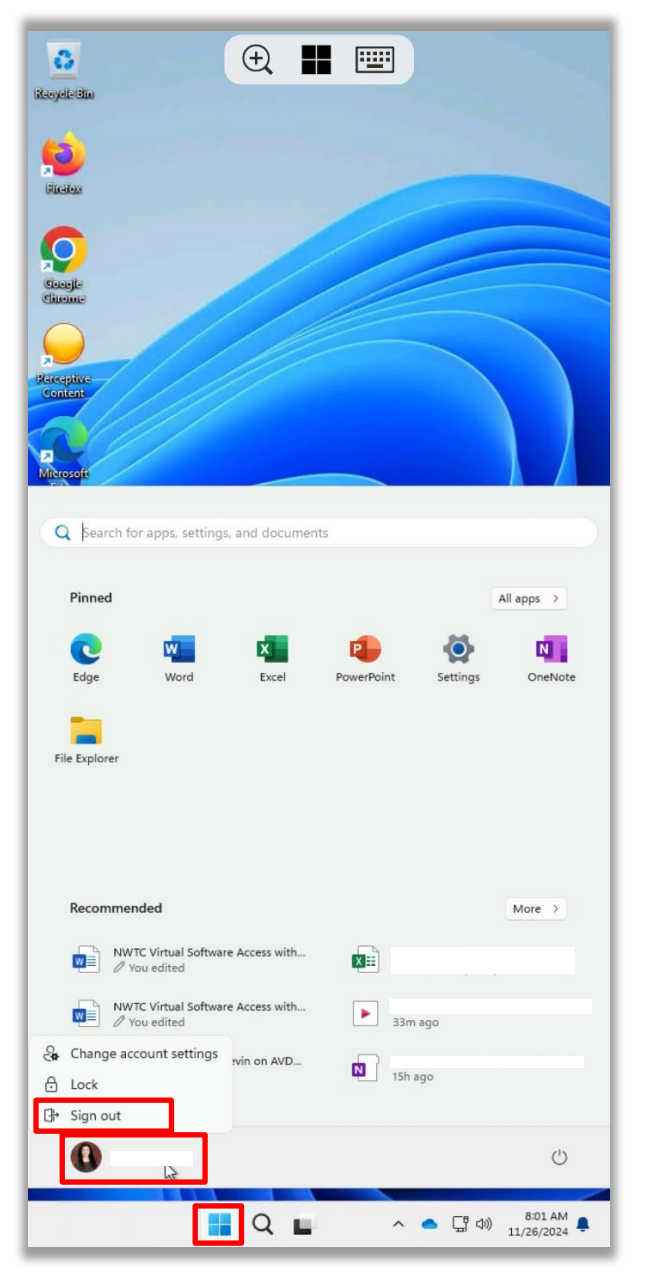

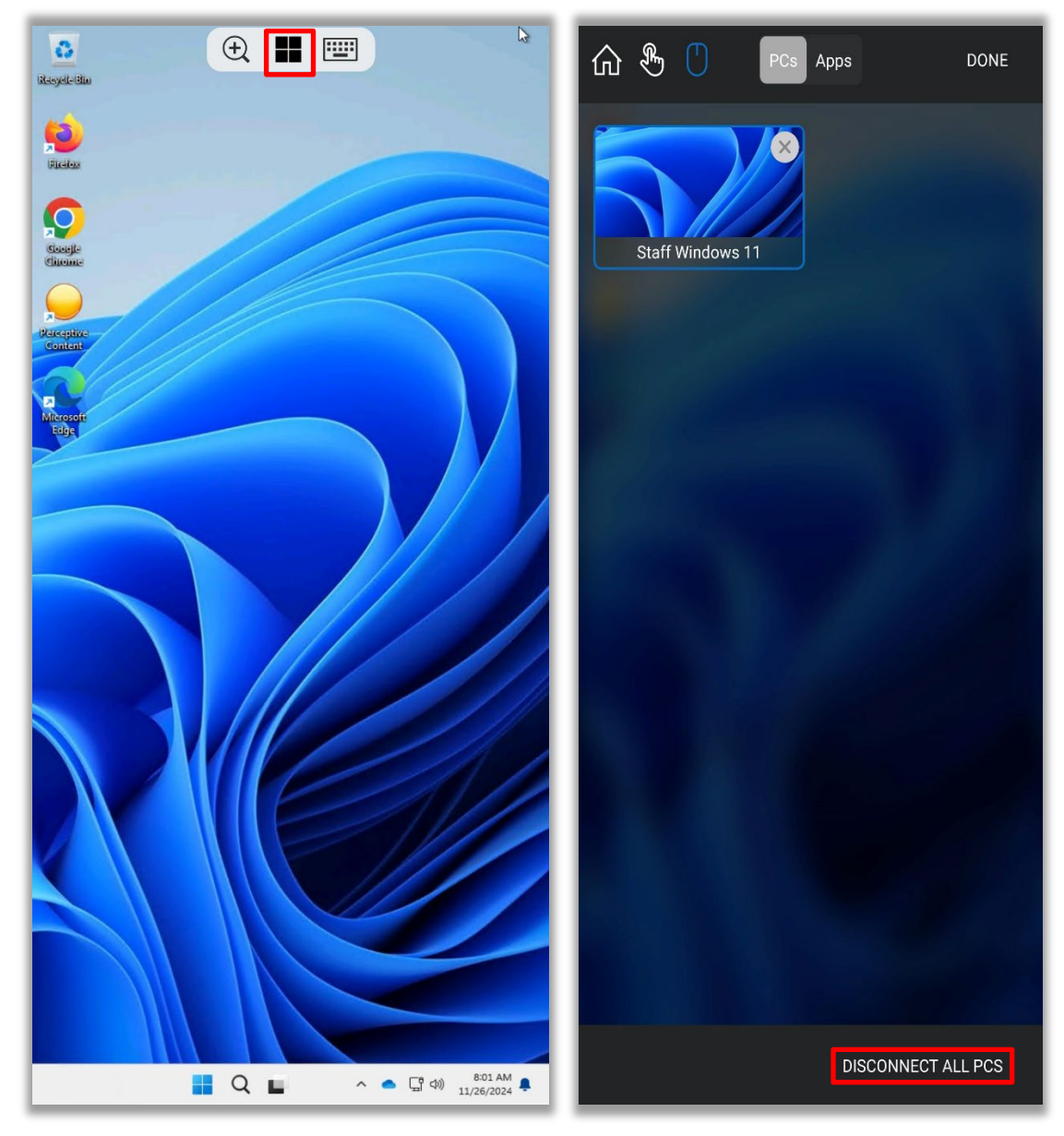

13. You can also disconnect by selecting the "Windows" icon near the top and then selecting "Disconnect All PCS" near the bottom.